Les Post-it

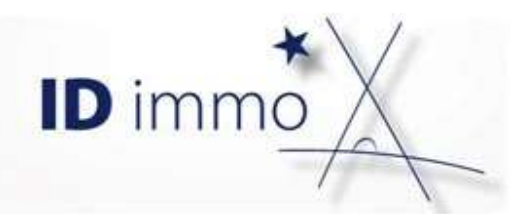

# Comment retailler ou recadrer une image?

### Pourquoi faire ?

Pour ajouter une image à votre application, vous aurez peut-être besoin de retailler ou recadrer une image. En effet, il est important de n'utiliser que des images de petite taille afin de limiter les temps de chargement de celles-ci sur l'application mobile.

En règle générale, on essaiera de ne mettre en ligne que des images de moins de 200ko.

Comment faire ?

### **Retailler en utilisant Paint sous Windows**

Dans notre cas, nous allons utiliser Paint, un outil fourni en standard avec toutes les versions de Windows.

Démarrer Paint.

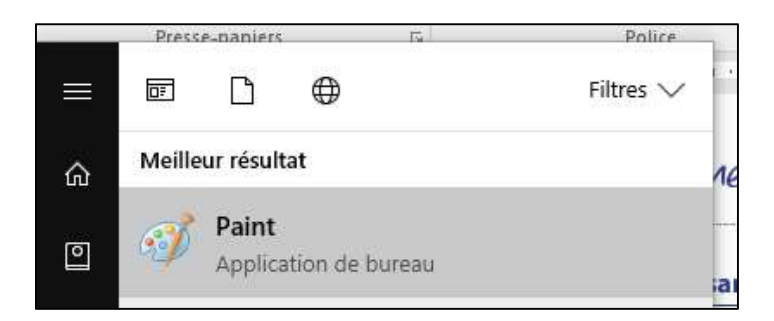

| 🚳   🔒 🌖 🦿 🗢   bug.png - Paint |      |
|-------------------------------|------|
| Fichier                       |      |
| Nouveau                       |      |
| Quvrir                        |      |
|                               | [a., |

Ouvrir l'image que vous souhaitez retailler ou recadrer.

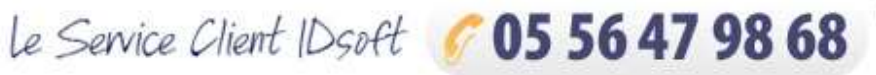

de 9 h 30-12 h 30 et de 14 h à 18 h. serviceclient@idsoft.com

## Pour retailler l'image, cliquer sur le bouton

| Si   🔒 🍤 🥐 국<br>Fichier Accueil | bug.png - Paint<br>Affichage |        |                                                                                                    |
|---------------------------------|------------------------------|--------|----------------------------------------------------------------------------------------------------|
| Coller                          | Sélection                    |        | <ul> <li>へべつロロム - ↓ Cor</li> <li>▲ ◇ ◇ ○ ○ ◇ ◇ ◇ ◇ </li> <li>▲ A cor</li> <li>◆ ◇ ◇ ◇ ○ ◇ ◇ ◇ </li> <li>◆ ◇ ◇ ◇ ○ ○ ○ ○ ○ ○</li> </ul> |
| Presse-papiers                  | Image                        | Outils | Formes                                                                                                    |

Définissez ensuite la taille souhaitée en Pixels, nous vous conseillons 500 pixels pour une image occupant la largeur de la page.

| Par: | Pourcentage            | Pixels |
|------|------------------------|--------|
|      | <u>H</u> orizontal :   | 502    |
| 1    | <u>V</u> ertical :     | 352    |
| Con: | erver les proportio    | ns     |
|      | H <u>o</u> rizontale : | 0      |
| 1    | Ve <u>r</u> ticale :   | 0      |

### **Recadrer en utilisant Paint sous Windows**

#### Démarrer Paint.

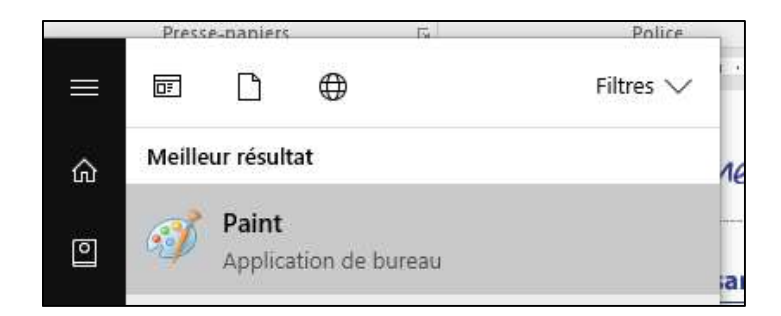

Ouvrir l'image que vous souhaitez retailler ou recadrer.

| 🚿   🔚 🌖 🥐 🗢   bug.png - Pa | aint |
|----------------------------|------|
| Fichier                    |      |
| Nouveau                    |      |
| Quvrir                     |      |
|                            |      |

Pour recadrer l'image, cliquer sur le bouton « Sélectionner ».

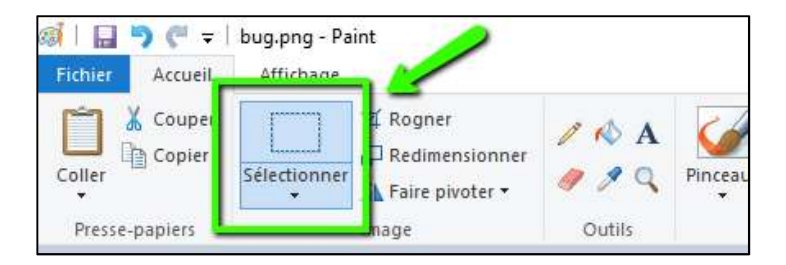

Sélectionner alors la partie de l'image que vous souhaitez conserver, puis cliquez sur le bouton « Rogner »

| Fichier Accueil | Affichage |                   |        |              |
|-----------------|-----------|-------------------|--------|--------------|
| Couper          | [ [ [ ] ] | 년 Rogner          | 10 1   | 1            |
| Copier          |           | 🖵 Redimensionner  |        | Dipcon       |
| •               | *         | 🐴 Faire pivoter 🔻 | - × 4  | Finicea<br>▼ |
| Presse-papiers  |           | Image             | Outils |              |

Votre image est maintenant prête à être mise en ligne sur votre application Mon conseiller TOPINVEST.

Il existe bien sûr d'autre solutions en utilisant des logiciels comme Photoshop, Paint.net et autre....